# TwinCAT3 环境下 EtherCAT 控制从站 IO-Link 设备

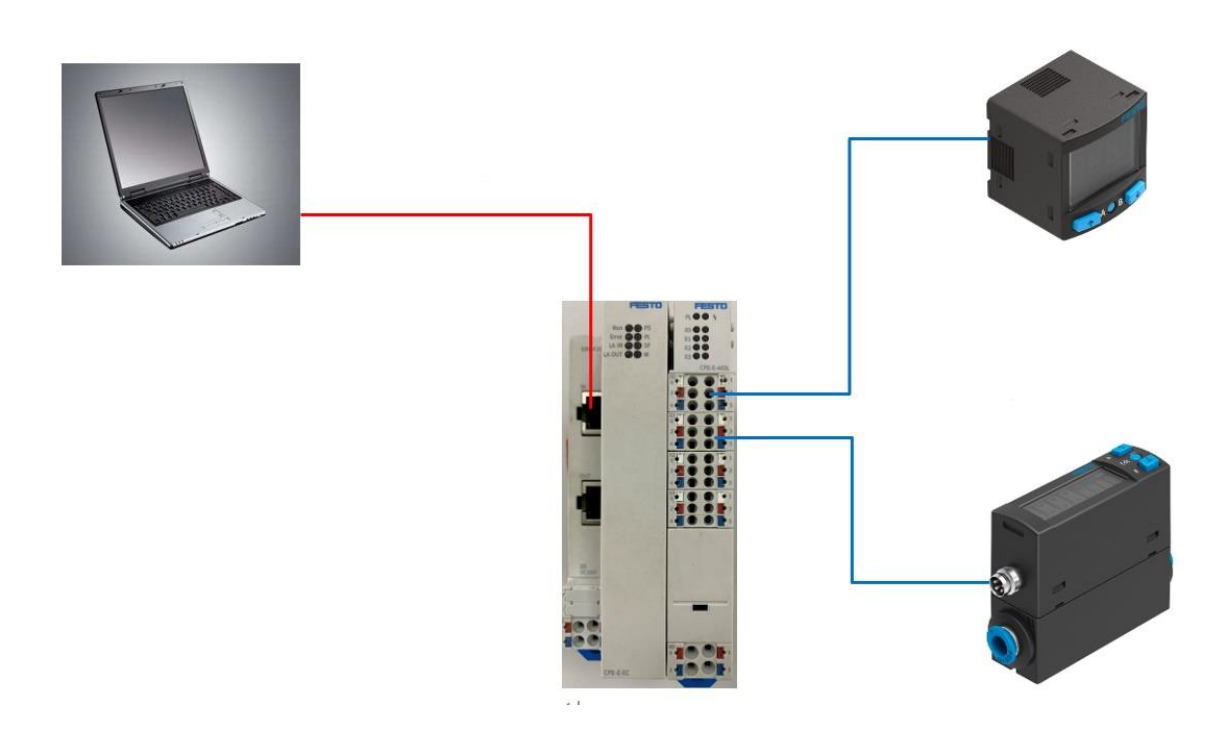

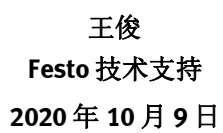

### 关键词:

Twincat3, Beckhoff, EtherCAT, IO-Link

#### 摘要:

本文介绍了使用 Beckhoff TwinCAT3 控制从站 IO-Link 设备的实例,通讯协议为 EtherCAT, PLC 编程软件为 Twincat3,从站模块为 Festo 公司 CPX-E-EC、CPX-E-4IOL, IO-Link 设备为 Festo 公司 SPAN、SFAH。文档主要内容包括 TwinCAT 网络连接、IO-Link 设备参数读写。

#### 目标群体:

本文仅针对有一定自动化设备调试基础的工程师,需要对 Festo 公司 CPX-E-EC 模块、IO-Link 设备 SPAN 和 SFAH 以 及 Beckhoff Twincat3 有一定了解。

#### 声明:

本文档为技术工程师根据官方资料和测试结果编写,旨在指导用户快速上手使用 Festo 产品,如果发现描述与官方 正式出版物冲突,请以正式出版物为准。

我们尽量罗列了实验室测试的软、硬件环境,但现场设备型号可能不同,软件/固件版本可能有差异,请务必在理 解文档内容和确保安全的前提下执行测试。

我们会持续更正和更新文档内容, 恕不另行通知。

| 1 | 简介             |                                                                                                    | 4  |
|---|----------------|----------------------------------------------------------------------------------------------------|----|
| 2 | 所用元件           |                                                                                                    | 4  |
| 3 | 硬件结构           |                                                                                                    | 4  |
| - | 3.1 CPX-E-4    | IOL                                                                                                    | 4  |
|   | 3.2 SPAN       |                                                                                                    | 5  |
|   | 3.3 SFAH       |                                                                                                    | 5  |
| 4 | 拓扑结构           |                                                                                                    | 6  |
| 5 | 安装 Beckho      | ff 软件                                                                                                    | 6  |
| 6 | 安装 XML 设       | ·备描述文件                                                                                                    | 7  |
| 7 | 使用 TwinCAT     | T3 控制从站 IO-Link 设备                                                                                                    | 8  |
|   | 7.1 创建新草       |                                                                                                    | 8  |
|   | 7.2 读写 10-     | -Link 设备的参数                                                                                                    | 9  |
|   | 7.2.1 词        | 幸写 SPAN 的参数                                                                                                    | 11 |
|   | <b>7.2.2</b> 讨 | 幸写 SFAH 的参数                                                                                                    | 13 |
|   | 7.3 读取 10-     | - link 设备的实时数据                                                                                                    |    |
|   | 731 诸          | 上版 (A L R A C A L R A C A C A L R A C A L R | 18 |
|   | 730 词          |                                                                                                    | 10 |
|   | 1.J.Z 17       |                                                                                                    |    |

# 1 简介

CPX-E-EC 模块在 EtherCAT 协议下可以作为从站并入网络,该从站可以配置相应的输入输出模块。本文通过倍福 TwinCAT3 控制 CPX-E-EC 从站,该从站配置有 CPX-E-4IOL 模块(文中简称为 4IOL 模块),4IOL 模块上外接 2 个 IO-Link 设备,分别是 SPAN、SFAH,以此来介绍 TwinCAT3 软件如何读写从站 IO-Link 设备的参数。

# 2 所用元件

| 型号                           | 固件/版本 | 描述                     |
|------------------------------|-------|------------------------|
| CPX-E-EC                     | 1     | EtherCAT 总线节点          |
| CPX-E-4IOL                   | 2     | IO-Link 模块             |
| SPAN-P10R-G18M-PNLK-PNVBA-L1 | V1.1  | 压力传感器                  |
| SFAH-10U-Q6S-PNLK-PNVBA-M8   | V1.1  | 流量传感器                  |
| TwinCAT3                     | V3.1  | PLC 编程软件               |
| 网线                           |       | 1根,用于连接电脑与 CPX-E-EC 从站 |
|                              |       | 模块                     |

# 3 硬件结构

### 3.1 CPX-E-4IOL

**显示元件** PL: 负载电源 U<sub>out</sub> (绿色) Կ: 模块故障(红色) X0~X3: IO-Link 模式左侧 灯亮(绿色),标准 IO 模 式右侧灯亮(黄色)

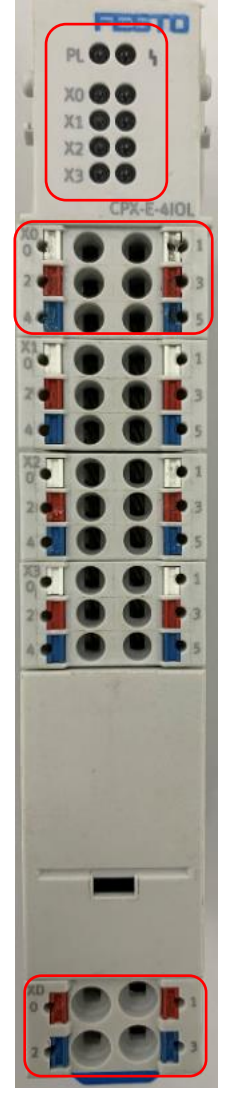

接口 X0、X1、X2、X3 0/1:标准 IO 或 IO-Link 通信 下数据接口 2:+24V 工作电源 U<sub>EL/SEN</sub> 3:+24V 负载电源 U<sub>out</sub> 4:0V DC 工作电源 U<sub>EL/SEN</sub> 5:0V DC 负载电源 U<sub>out</sub>

接口 XD 0、1: +24V DC 负载电源 Uout 2、3: 0V DC 负载电源 Uout CPX-E-4IOL 模块需要通过 DIL 开关拨码确定每个端口的地址空间长度,本文中每个端口地址空间为 4Byte。

通过 DIL 开关设置由模块提供的地址空间(输入/输出) → Tab. 2.1。 使用未列出的开关位置组合会导致故障(故障编号 204)。

2.1.3 操作元件

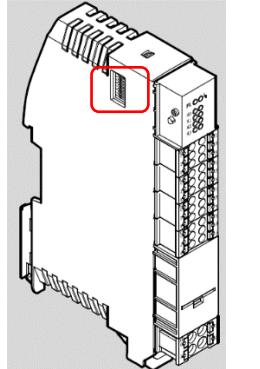

|  | ⇒ |  |
|--|---|--|
|  |   |  |

| DIL 开关 | ŧ       | 1   | 2   | 3   | 4   | 5   | 6   | 地址空间 [Byte              | ]                     |
|--------|---------|-----|-----|-----|-----|-----|-----|-------------------------|-----------------------|
|        |         |     |     |     |     |     | 0   | 母门 海口                   | <b>朕</b> 状            |
|        |         | 0FF | 0FF | 0FF | 0FF | 0FF | 0FF | 2 I/2 0 <sup>1)</sup>   | 8 I/8 0 <sup>1)</sup> |
|        |         | ON  | 0FF | 0FF | 0FF | 0FF | 0FF | 4 1/4 0                 | 16 I/16 O             |
|        |         | 0FF | ON  | 0FF | 0FF | 0FF | 0FF | 8 I/8 O                 | 32 1/32 0             |
| 1      | 2345678 | ON  | ON  | 0FF | ON  | 0FF | 0FF | 16 I/16 0 <sup>2)</sup> |                       |
|        |         | 0FF | OFF | ON  | 0FF | ON  | 0FF | 32 1/32 0 <sup>3)</sup> |                       |

1) 出厂设置 2) 仅端口 1 [X0] 和端口 2 [X1] 激活 3) 仅端口 1 [X0] 激活

2

3

3.2 SPAN

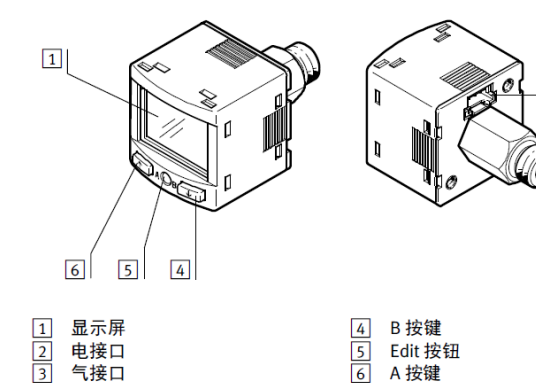

• 连接传感器。

- 注意允许的最大电缆长度: 30 m(IO-Link 时为 20 m)。

| Pin | <u>颜色1)</u> | 分配                              | 插头 L1   |
|-----|-------------|---------------------------------|---------|
| 1   | 棕色 (BN)     | 工作电压 +24 V DC                   | 1 2 3 4 |
| 2   | 黑色(BK)      | 切换输出 OutA 或 IO-Link<br>(C/Q 电缆) | ++++    |
| 3   | 白色(WH)      | 开关输出端 OutB 或模拟输出端<br>(压力信号 InA) |         |
| 4   | 蓝色(BU)      | 0 V                             |         |

1) 颜色适用于连接电缆 NEBS-L1... 或带有 NEBU- M8 的电器适配器 SASC-P4......

### 3.3 SFAH

本文所用产品电接口为 M8 圆口,故只列出该接口定义,另一种扁平电接口定义可查询使用手册,登录 https://www.festo.com.cn 搜索 SFAH 即可查到相应的使用手册。

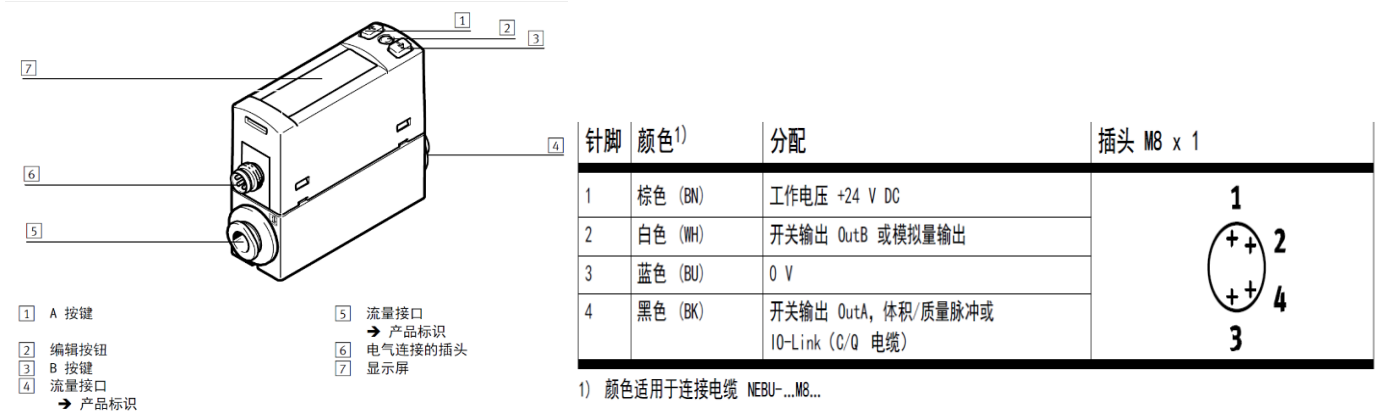

# 4 拓扑结构

本示例以安装 TwinCAT3 软件的电脑作为主站,以 CPX-E-EC 作为从站,在从站上挂载 CPX-E-4IOL 模块,然后将 SPAN 和 SFAH 作为 IO-Link 设备加载到 4IOL 模块上面。

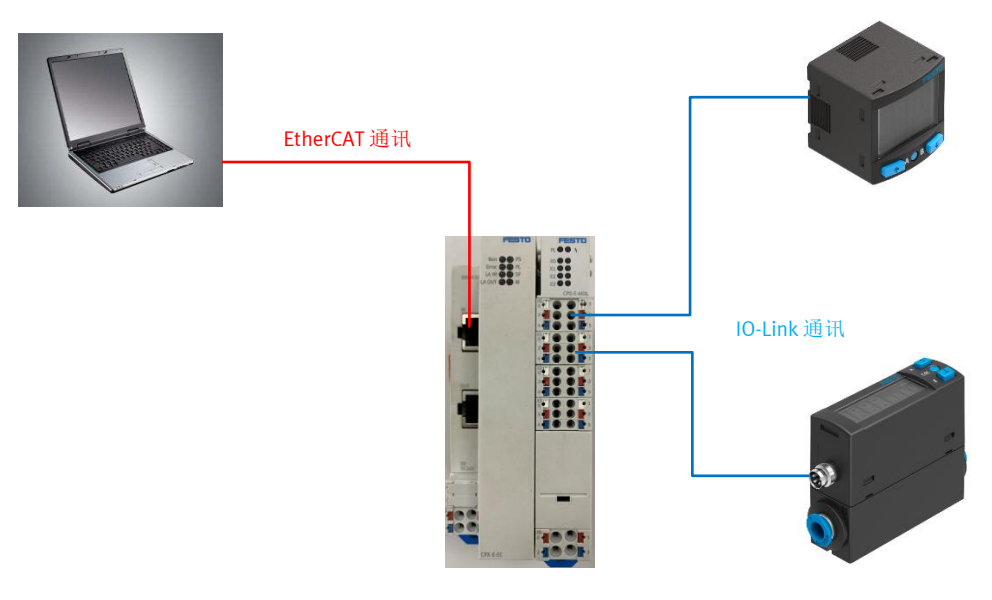

# 5 安装 Beckhoff 软件

在 Beckhoff 官网(https://www.beckhoff.com.cn)下载安装新版本的 TwinCAT3 软件,如下所示。

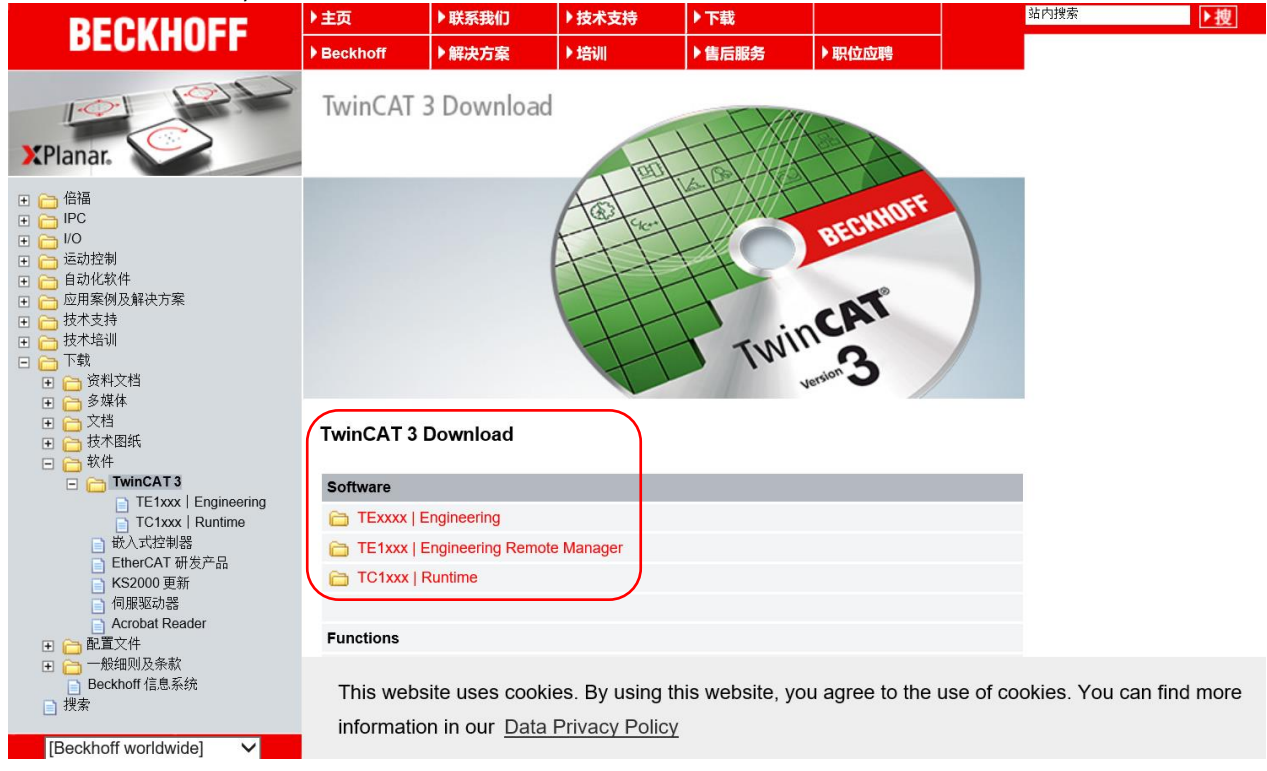

# 6 安装 XML 设备描述文件

在 Festo 官网搜索 CPX-E-EC,在搜索结果页面点击支持/下载,选择 Software,在下拉列表中选择该从站的 XML 设备描述文件。

| 主页 自动化 教学与培训 案例 关          | 于费斯托 职业发展               | 1.      | CN ZH FESTO     |
|----------------------------|-------------------------|---------|-----------------|
| ▶ 搜索与下载(型号如果有两行            | 亍,请用竖线   隔开 )           |         |                 |
| 自动化 > 工厂自动化 > 控制技术和软件 > 电气 | 外围元件 > CPX-E > CPX-E-EC | 1       |                 |
| 1111                       | 🖍 总线模块 🗙                |         |                 |
| in the second              | CPX-E-EC                |         | 💄 请登录获取价格       |
| **                         | 4080498                 |         | <u>- 1 + </u> 件 |
| m See                      | E CPX-E_EN.PDF ±        |         | ▶ 计算交货日期        |
|                            |                         | 产品文档    | ┣ 添加到购物车        |
|                            | ☐ 打开 CAD 数据             | ▶ 下载数据表 |                 |
|                            | ◎ 备件目录                  |         |                 |
| ┿ 配置您的产品                   | 附件 技术参数                 | 支持/下载   |                 |
|                            |                         | 2       |                 |
| 产品信息 [19]                  |                         |         | ø               |
| 技术文档 [4]                   |                         |         | Ø               |
| Certificates [1]           |                         |         | Ø               |
| Software [14]              |                         |         | Ø               |
| 专业知识[4] 3                  |                         |         | Ø               |
| Training [7]               |                         |         | ۵               |

设备描述文件可以直接放入 TwinCAT 的安装目录文件夹下,本文中的安装路径为: C:\TwinCAT\3.1\Config\lo\EtherCAT。

| 📙 🛃 📮 🛛 EtherCAT |                                                          |                  |                                  | - 🗆        | ×    |
|------------------|----------------------------------------------------------|------------------|----------------------------------|------------|------|
| 文件 主页 共享         | 查看                                                       |                  |                                  |            | ~ 🧃  |
| ← → ∽ ↑ 📕 > 此电   | 脑 > (C:) OSDisk > TwinCAT > 3.1 > Config > Io > EtherCAT |                  | ٽ ~                              |            |      |
| ▲ 卓面             | 名称 ^                                                     | 修改日期             | 类型                               | 大小         | 1    |
|                  | Beckhoff EQ1xxx.xml                                      | 2015/11/12 15:24 | XML文档                            | 22 KB      |      |
| Wang Thoroau     | Beckhoff EQ2xxx.xml                                      | 2016/11/23 11:42 | XML文档                            | 73 KB      |      |
| wang, moreau     | Beckhoff EQ3xxx.xml                                      | 2016/11/22 12:22 | XML 文档                           | 1,386 KB   |      |
| _> 따电脑           | Beckhoff ER1xxx.XML                                      | 2016/11/21 16:46 | XML 文档                           | 165 KB     |      |
| 肩库               | Beckhoff ER2xxx.XML                                      | 2016/11/21 15:32 | XML 文档                           | 259 KB     |      |
| 통 保存的图片          | Beckhoff ER3xxx.XML                                      | 2017/6/9 14:35   | XML文档                            | 1,177 KB   |      |
| 통 本机照片           | Beckhoff ER4xxx.xml                                      | 2016/11/22 13:58 | XML 文档                           | 318 KB     |      |
| ■ 视频             | Beckhoff ER5xxx.xml                                      | 2016/3/14 12:52  | XML文档                            | 273 KB     |      |
| 馬 图片             | Beckhoff ER6xxx.xml                                      | 2016/3/14 12:52  | XML文档                            | 494 KB     |      |
| 風文档              | Beckhoff ER7xxx.xml                                      | 2016/11/22 13:14 | XML文档                            | 1,503 KB   |      |
|                  | Beckhoff ER8xxx.xml                                      | 2016/3/14 12:52  | XML文档                            | 207 KB     |      |
|                  | Beckhoff EtherCAT EvaBoard.xml                           | 2015/2/4 13:57   | XML 文档                           | 72 KB      |      |
| Sec. 1997        | Beckhoff EtherCAT Terminals.xml                          | 2015/2/4 13:57   | XML 文档                           | 53 KB      |      |
| 🔛 控制面板           | Beckhoff FB1XXX.xml                                      | 2017/5/24 13:26  | XML 文档                           | 49 KB      |      |
| ☞ 程序             | Beckhoff FCxxxx.xml                                      | 2015/2/4 13:57   | XML 文档                           | 21 KB      |      |
| 😍 轻松使用           | Beckhoff ILxxxx-B110.xml                                 | 2015/2/4 13:57   | XML 文档                           | 8 KB       | - 1  |
| 鹶 时钟和区域          | Festo-CMMT-AS-CiA402-20180822.xml                        | 2018/8/22 17:01  | XML 文档                           | 1,360 KB   |      |
| 🛄 所有控制面板球        | Festo-CPX-AP-I-EC-20200331.xml                           | 2020/5/14 11:21  | XML 文档                           | 622 KB     |      |
| 4 外观和个性化         | Festo-CPX-E-EC-20181211.xml                              | 2018/12/11 15:58 | XML 文档                           | 1,247 KB   | - H. |
| a south field    |                                                          | 2010/2/04150     | A children and an independent of | 1.0.10.100 |      |

# 7 使用 TwinCAT3 控制从站 IO-Link 设备

### 7.1 创建新项目

本文使用电脑作为主站, CPX-E-EC 作为从站, 在 TwinCAT3 安装完毕后, 打开软件, 然后点击下图中选项:

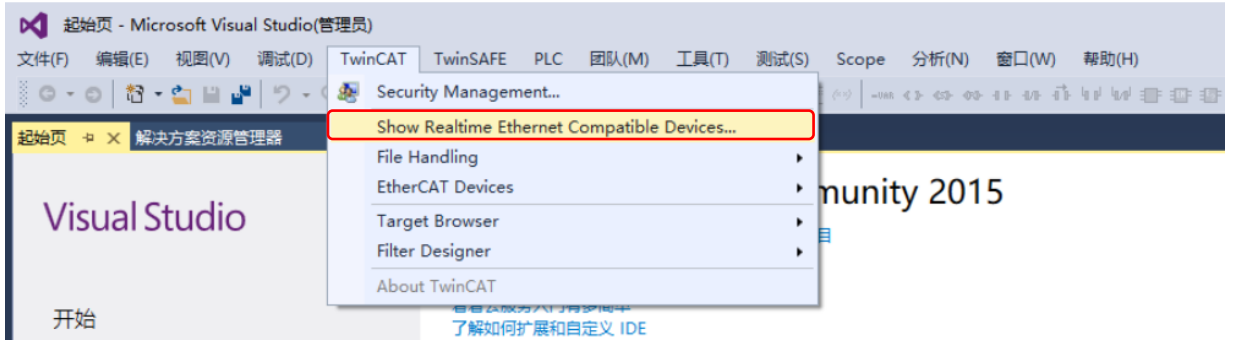

在弹出选项框中找到以太网选项,点击右侧安装,安装完毕后如下图所示:

| themet Adapters                                      | Update List     |
|------------------------------------------------------|-----------------|
| Installed and ready to use devices(realtime capable) | Install         |
| □□□□□□□□□□□□□□□□□□□□□□□□□□□□□□□□□□□□                 | Update          |
| Compatible Contract Filter Driver                    | Bind            |
|                                                      | Unbind          |
| ⊡                                                    | Enable          |
| -                                                    | Disable         |
|                                                      | 🔽 Show Bindings |
|                                                      |                 |

#### 在文件选项下拉框中选择新建,然后点击项目。

| ×  | 📢 起始页 - Microsoft Visual Studio(管理员) |              |       |             |          |       |            |       |               |          |                 |
|----|--------------------------------------|--------------|-------|-------------|----------|-------|------------|-------|---------------|----------|-----------------|
| 文作 | ‡(F) 编辑(E) 视图(V) 调                   | 试(D) TwinCAT | Twins | SAFE PLC    | 团队(M)    | 工具(T) | 测试(S)      | Scope | 分析(N)         | 窗口(W)    | 帮助(H)           |
|    | 新建(N)                                | •            | 1     | 项目(P)       |          | Ct    | rl+Shift+N | -VeR  | <> <> <>> <>> | का का तो | la al laval eme |
|    | 打开(O)                                | •            | *⊕    | 网站(W)       |          | Sh    | ift+Alt+N  |       |               |          |                 |
|    | 关闭(C)                                |              | *2    | 团队项目(T)     |          |       |            |       |               |          |                 |
|    | 关闭解决方案(T)                            |              | *b    | 文件(F)       |          | Ct    | rl+N       | nit   | v 201         | 5        |                 |
|    | 保存选定项(S)                             | Ctrl+S       |       | 从现有代码的      | 创建项目(E). |       |            |       | ,             |          |                 |
|    | 将选定项另存为(A)                           |              | 接到    | 新框架、语言      | 和技术培训    |       |            |       |               |          |                 |
| -5 | 全部保存(L)                              | Ctrl+Shift+S | 为功    | 目创建私有代      | 码存储库和    | 积压工作  |            |       |               |          |                 |
|    | 导出模板(E)                              |              | 着着    | 看看云服务入门有多简单 |          |       |            |       |               |          |                 |

选择 TwinCAT 项目,确定项目名称后点击确定,一个新的项目就建立完成了。

| ▷ 最近                                                                                                    | .NET Framework 4.5.2 - 排序依据: 默认值                 | - III II         | 搜索已安装模板(Ctrl+E)                                                         | <i>،</i> ۹- |
|----------------------------------------------------------------------------------------------------|--------------------------------------------------|------------------|-------------------------------------------------------------------------|-------------|
| ▲ 已安装                                                                                                    | TwinCAT XAE Project (XML format)                 | TwinCAT Projects | 类型: TwinCAT Projects                                                    |             |
| <ul> <li>Visual Basic<br/>Visual F#</li> <li>Visual C++<br/>SQL Server<br/>Python</li> <li>JavaScript</li> <li>TypeScript<br/>游戏<br/>生成加速器</li> <li>其他项目类型</li> <li>TwinCAT Measurement<br/>TwinCAT PLC</li> <li>TwinCAT Projects</li> <li>1</li> </ul> | 2                                                |                  | TwinCAT XAE System Manager<br>Configuration                             |             |
| ▷ 联机                                                                                                    | <u>单击此处以联机并查找模板。</u>                             |                  |                                                                         |             |
| 名称(N):    TwinCAT Proj                                                                                                    | ect3                                             |                  |                                                                         |             |
| 位置(L): 3 c:\users\adm                                                                                                    | inistrator\documents\visual studio 2015\Projects | •                | 浏览(B)                                                                   |             |
| 解决方案名称(M): TwinCAT Pro                                                                                                    | ect3                                             |                  | <ul> <li>✓ 为解决方案创建目录(D)</li> <li>□ 添加到源代码管理(U)</li> <li>▲ 确定</li> </ul> | 当           |
|                                                                                                    |                                                  |                  | 4                                                                       |             |

### 7.2 读写 IO-Link 设备的参数

新建项目完成后,选择 I/O 下的 Devices,单击右键选择 Scan 扫描设备。

| TwinCAT Pro                                                                                                    | ject3 - Microsoft Visu | al Studio(管理员) |           |            |              |
|----------------------------------------------------------------------------------------------------|------------------------|----------------|-----------|------------|--------------|
| 文件(F) 编辑(E)                                                                                                    | 视图(V) 项目(P)            | 生成(B) 调试(D)    | TwinCAT   | TwinSAFE   | PLC 团队(M)    |
| 0-0 13-                                                                                                    | 🖕 🔛 🔐 🖉 - 🤆            | * Release + 1  | winCAT RT | (x6 - ► 附) | ha •   🏓 🚅 🕅 |
| 解决方案资源管理器                                                                                                    | * ×                    |                |           |            |              |
| ○ û <sup>*</sup> ⊙ -                                                                                                    | 5 🗗 🌶 🗕                |                |           |            |              |
| 搜索解决方案资源管                                                                                                    | 5理器(Ctrl+;)            |                |           |            |              |
| A System Control of Control of Control | roject3<br>A<br>N      | -)             |           |            |              |
| 22. N                                                                                                    | 」 添加新项(W)              | Ins            |           |            |              |
| 1                                                                                                    | <b>」</b> 添加现有项(G)…     | Shift+Alt      | +A        |            |              |
|                                                                                                    | Export EAP Config      | File           |           |            |              |
|                                                                                                    | Scan                   |                |           |            |              |
| 6                                                                                                    | 粘贴(P)                  | Ctrl+V         |           |            |              |
|                                                                                                    | Paste with Links       |                |           |            |              |

扫描到设备后,点击 OK 即可添加设备。如果无法扫描到设备,建议检查网线等是否连接正常。

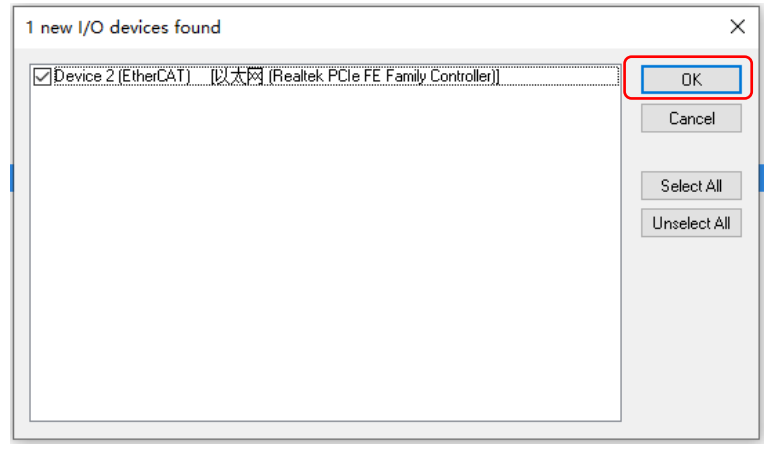

×

设备添加完毕后,在配置模式下点击从站选项,弹出参数界面,选择 CoE-Online 选项卡,在该项下打开 IO-Link 模 块参数选项,点击 Operating Mode(运行模式),即可更改模式为 IO-Link,实例中使用了 4IOL 模块的 X0、X1 两个接 口,因此需要将这两个接口运行模式都改为 IO-Link。参数修改完毕后,选择激活参数,参数会被下载至设备,并将配置 模式转变为运行模式。

| DQ TwinCAT Project3 - Microsoft Visual Studio(管理员)                                                                                                    | ▼2 記 快速启动 (Ctrl+Q) P - 日 ×                                                                                                    |
|----------------------------------------------------------------------------------------------------|----------------------------------------------------------------------------------------------------|
| 文件(F) 編編(E) 視園(V) 项目(P) 生成(B) 调试(D) TwinCAT TwinSAFE PLC 団队(M) 工具(T) 測试(S) Scope 分析(N) 窗口(W)                                                                                                    | 帮助(H) wangjun * W                                                                                                    |
|                                                                                                    |                                                                                                    |
| General EtherCAT DC Process Data Slots Startup CoE - Online Diag History withe                                                                                                    |                                                                                                    |
| Update List Auto Update 🛛 Sit 2 ste 🖉 Show Offline Data Advanced                                                                                                    | <ul> <li>□ 解去方案 TwinCAT Project3'(1 个项目)</li> <li>▲ InvinCAT Project3</li> <li>▶ SYSTEM</li> <li>▲ WOTION</li> </ul>                                                                                                    |
| RLd to datup:       Winne Colu         Index       Name         Plags       Value         2000:0       Module Parameter CPX-E-EC         R0       > 6         2001:0       Module Parameter CPX-E-EC         R0       > 6         2001:0       Module Parameter E-4IOL         R0       > 6         2001:0       Module Parameter E-4IOL         R0       > 6         2001:01       Module Parameter E-4IOL         R0       > 6         2001:02       Behaviour after SCS         RW       Resu         2001:03       Behaviour after SCO         RW       On (1)         Bool       1         2001:05       Configuration Port 1 - Cycle Time         RW       On (1)         2001:07       Configuration Port 1 - Operating Mode         RW       Inactive         2001:07       Configuration Port 2 - Cycle Time         RW       Ox0000 (0)         2001:08       Configuration Port 2 - Cycle Time         RW       Ox0000 (0) | PIC     SAFETY     GC++     Gevice 2 (EtherCAT)     inmage     if Image-Info                                                                                                    |
| ************************************                                                                                                    | P                                                                                                    |
| (現金)<br>(現金)<br>(現金)<br>(現金)<br>(現金)<br>(現金)<br>(現金)<br>(現金)                                                                                                    | Image: Second state state stat |

CoE 的参数简要说明如下图所示。在设备为运行模式状态时,可通过 ISDU 功能读写 IO-Link 设备的设定参数。

| 8 G -         | 0   🔁 🕶      | 🛓 🗎 📲 🛛 🤊       | - C         | ê 🖬 📕   |        | 23     | K 🔍 🚫        | 🚛 🛛 <l< th=""><th>ocal≻</th><th></th><th>* =</th></l<> | ocal≻                |                        | * = |
|---------------|--------------|-----------------|-------------|---------|--------|--------|--------------|--------------------------------------------------------|----------------------|------------------------|-----|
| TwinCA        | T Project3 🖂 | Þ ×             |             |         |        |        |              |                                                        |                      |                        |     |
| Gene          | ral EtherCA  | T DC Pro        | ocess Data  | Slots   | Star   | tup (  | CoE - Online | Diag H                                                 | listory (            | Online                 |     |
|               | Update L     | List            | 🗌 Auto Up   | odate 🛛 | ⊠ Sing | jle Up | date 🗌 Shov  | v Offline                                              | Data                 |                        |     |
|               | Advance      | d               |             |         |        |        |              |                                                        |                      |                        |     |
|               | Add to Star  | tup             | Online Da   | ta      |        | Modu   | le OD (AoE   | 0                                                      |                      |                        |     |
| Inc           | dex          | Name            |             |         | Flags  | ;      | Value        |                                                        |                      | Unit                   |     |
| <u>+</u>      | 2101:0       | Failsafe values | - E-4IOL    |         | RO     |        | > 16 <       |                                                        |                      |                        |     |
| <u> </u>      | 2201:0       | E-4IOL - ISDU   | Access      |         | RO     | J      | > 7 <        | Chan                                                   | nel: 设定              | 读取的接                   |     |
| Direction: 设定 | 2201:01      | Direction       |             |         | RW     |        | Read (0)     | , ם, ס                                                 | ~3 分别对               | 应 X0~X3                |     |
| 读或者写模式        | 2201:02      | Channel         |             |         | RW     |        | 0x00 (0)     |                                                        |                      |                        |     |
| Index:参数索引,   | 2201:03      | Index           |             |         | RW     |        | 0x0000 (0)   | Subir                                                  | idex:参               | 数子索引,<br>千 <u>二</u> 須加 |     |
| 可通过查询手册得知     | 2201:04      | Subindex        |             |         | RW     |        | 0x00 (0)     |                                                        | 通过互用-                | 于加待州                   |     |
| ISDU Error:读  | 2201:05      | ISDU Error      |             |         | RW     |        | 0x0000 (0)   | Len                                                    | gth of data<br>h 堀上座 | a:读或写                  |     |
| 5异常会报错        | 2201:06      | Length of data  | I           |         | RW     |        | 0x00 (0)     |                                                        | 山石区皮,                | 単位于り                   |     |
| Data: 读或写的数   | 2201:07      | Data            |             |         | RW     |        | 00 00 00 00  | 0 00 00 0                                              | 00 00 00.            |                        |     |
| 据,首字节为高位地     | 2301:0       | E-4IOL - IO-Lir | nk Settings |         | RO     |        | > 16 <       |                                                        |                      |                        |     |
| 址,采用 16 进制表示  | 2400:0       | Global CPX Pa   | rameter     |         | RO     |        | > 8 <        |                                                        |                      |                        |     |
| Name          |              | Online          |             | Туре    |        | Size   | >Add         | In/Out                                                 | User                 | Linked to              |     |
| 🔁 Inpu        | ut 0         | 0               |             | USINT   |        | 1.0    | 26.0         | Input                                                  | 0                    |                        |     |
| 🔁 Inpu        | ut 1         | 0               |             | USINT   |        | 1.0    | 27.0         | Input                                                  | 0                    |                        |     |

示例中 4IOL 模块 X0 口接的是 SPAN, X1 口接的是 SFAH,下文分别说明如何读写 SPAN、SFAH 的参数。

#### 7.2.1 读写 SPAN 的参数

在 Festo 官网搜索 SPAN,在搜索结果页面点击支持/下载,选择专业知识在下拉列表中选择该传感器的 IO-Link 参数 应用附注,即可下载该应用手册。

| 主页 <u>自动化</u> 教学与培训 案 | 例 关于费斯打 | も 职业 | 业发展  |    |                     | •                      | CN CN     | ZH FES          | <b>TO</b> |
|-----------------------|---------|------|------|----|---------------------|------------------------|-----------|-----------------|-----------|
| 🔎 span                |         |      |      |    |                     |                        |           |                 | ×         |
| →<br>→<br>和置您的产品      |         |      | 重点产品 | 产品 | 支持/下载               |                        |           |                 |           |
|                       |         |      |      |    |                     |                        |           |                 |           |
| 产品信息                  | 10      | Ŧ    | 文件类型 | 柄  | 题                   | 描述                     |           | 版本              |           |
| 技术文档                  | 4       |      | 应用附注 | IC | D-Link parameter de | A brief explanation of | the conte | 1.1020 16/11/29 | ~         |
| Certificates          | 4       |      |      |    |                     |                        |           |                 |           |
| Software              | 1       |      |      |    |                     |                        |           |                 |           |
| 专业知识                  | 1       |      |      |    |                     |                        |           |                 |           |
|                       |         |      |      |    |                     |                        |           |                 |           |
|                       |         |      |      |    |                     |                        |           |                 | /         |

SPAN 选择读写的参数是 0x003C-压力检测,从手册中可以查得该参数在阈值比较器模式下为 OutA 的切换点,如下 所示:

| BDC1, Pressure monitoring OutA |   |                          |                         |   |    |    |   |            |  |
|--------------------------------|---|--------------------------|-------------------------|---|----|----|---|------------|--|
| 0x003C                         | 1 | Setpoint SP1 (SP, SP.Lo) | 1 16382, default 9830   | R | R/ | R/ | 2 | UInteger16 |  |
|                                | 2 | Setpoint SP2 (SP.Hi)     | 83 16382, default 11468 |   | W  | W  | 2 |            |  |

SPAN 的该参数设定为 6bar。

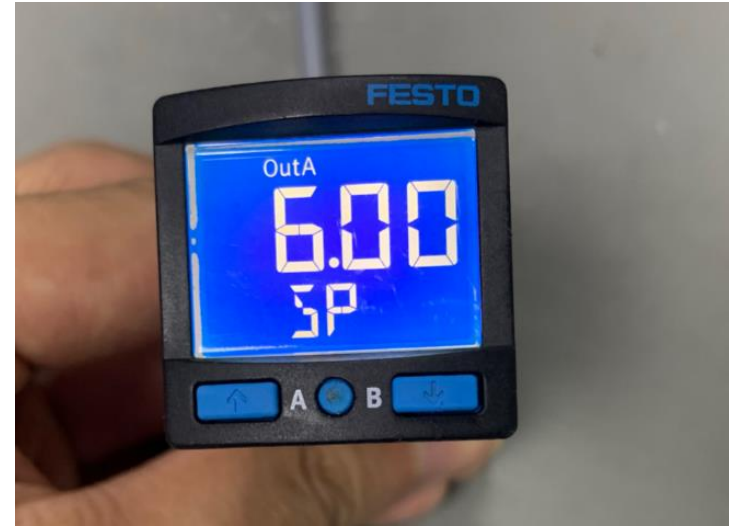

在读写 SPAN 参数时,主站显示数值采用 16 进制,需将参数转换成 10 进制然后乘上特定的比例系数才能得到实际的参数值。如下图所示,由于传感器采用单位为 bar,量程为 0~10bar,选取参数为 Switchpoint d.SP,所以查询手册对应的比例系数为 0.000610388818。

| Range | 9               | Units          |                |                |                |                |                |                |                      |                     |
|-------|-----------------|----------------|----------------|----------------|----------------|----------------|----------------|----------------|----------------------|---------------------|
| [bar] |                 | mbar           | bar            | kPa            | MPa            | PSI            | mmHg           | inchHg         | inchH <sub>2</sub> 0 | kgf/cm <sup>2</sup> |
| 00,25 | G <sup>1)</sup> | 0,015259720442 | 0,000015259720 | 0,001525972044 | 0,000001525972 | 0,000221323933 | 0,011445736434 | 0,000450619545 | 0,006126319966       | 0,000015560337      |
| P025  | 01)             | 0              | 0              | 0              | 0              | 0              | 0              | 0              | 0                    | 0                   |
| 00,25 | G               | 0,015259720442 | 0,000015259720 | 0,001525972044 | 0,000001525972 | 0,000221323933 | 0,011445736434 | 0,000450619545 | 0,006126319966       | 0,000015560337      |
| V025  | 0               | 0              | 0              | 0              | 0              | 0              | 0              | 0              | 0                    | 0                   |
| 0 0,5 | G               | 0,030519440884 | 0,000030519441 | 0,003051944088 | 0,000003051944 | 0,000442647867 | 0,022891472868 | 0,000901239089 | 0,012252639932       | 0,000031120674      |
| P05   | 0               | 0              | 0              | 0              | 0              | 0              | 0              | 0              | 0                    | 0                   |
| 00,5  | G               | 0,030519440884 | 0,000030519441 | 0,003051944088 | 0,000003051944 | 0,000442647867 | 0,022891472868 | 0,000901239089 | 0,012252639932       | 0,000031120674      |
| V05   | 0               | 0              | 0              | 0              | 0              | 0              | 0              | 0              | 0                    | 0                   |
| 01    | G               | 0,061038881768 | 0,000061038882 | 0,006103888177 | 0,000006103888 | 0,000885295733 | 0,045782945736 | 0,001802478179 | 0,024505279863       | 0,000062241348      |
| V1    | 0               | 0              | 0              | 0              | 0              | 0              | 0              | 0              | 0                    | 0                   |
| 01    | G               | 0,061038881768 | 0,000061038882 | 0,006103888177 | 0,000006103888 | 0,000885295733 | 0,045782945736 | 0,001802478179 | 0,024505279863       | 0,000062241348      |
| P1    | 0               | 0              | 0              | 0              | 0              | 0              | 0              | 0              | 0                    | 0                   |
| 0 2   | G               | 0,122077763535 | 0,000122077764 | 0,012207776354 | 0,000012207776 | 0,001770591467 | 0,091565891473 | 0,003604956357 | 0,049010559727       | 0,000124482695      |
| P2    | 0               | 0              | 0              | 0              | 0              | 0              | 0              | 0              | 0                    | 0                   |
| 06    | G               | 0,366233290606 | 0,000366233291 | 0,036623329061 | 0,000036623329 | 0,005311774400 | 0,274697674419 | 0,010814869072 | 0,147031679180       | 0,000373448086      |
| P6    | 0               | 0              | 0              | 0              | 0              | 0              | 0              | 0              | 0                    | 0                   |
| 010   | 0               | 0,610388817677 | 0,000610388818 | 0,061038881768 | 0,000061038882 | 0,008852957334 | 0,457829457364 | 0,018024781786 | 0,245052798633       | 0,000622413477      |
| P10   | G               | 0              | 0              | 0              | 0              | 0              | 0              | 0              | 0                    | 0                   |

3.6 Conversion factors for the Hysteresis, Switchpoint d.SP and Max Signal-Delta (s.obS)

使用 ISDU 功能读取该参数,设置通道(Channel)为 0(代表 X0 口),索引(Index)为 0x003C(压力检测),子 索引(Subindex)为 1(Setpoint SP1),最后再选择模式(Direction)为 Read(0),得到 16 进制数据为 2666。

| Genera          | EtherC     | AT DC        | Process Data    | a Slots | Startu   | ip ( | CoE - Online | Diag H    | listory  | Online    |  |
|-----------------|------------|--------------|-----------------|---------|----------|------|--------------|-----------|----------|-----------|--|
|                 | Update     | List         | Auto U          | pdate [ | ☑ Single | e Up | date 🗌 Shov  | v Offline | Data     |           |  |
|                 | Advance    | ed           |                 |         |          |      |              |           |          |           |  |
| 4               | Add to Sta | artup        | Online Da       | ita     | N        | 1odu | le OD (AoE   | 0         |          |           |  |
| Inde            | x          | Name         |                 |         | Flags    |      | Value        |           |          | Unit      |  |
| ÷ 2             | 101:0      | Failsafe val | ues - E-4IOL    |         | RO       |      | > 16 <       |           |          |           |  |
| Ė~ 2            | 201:0      | E-4IOL - IS  | DU Access       |         | RO       |      | > 7 <        |           |          |           |  |
| -               | 2201:01    | Direction    |                 |         | RW       |      | Read (0)     |           |          |           |  |
| -               | 2201:02    | Channel      |                 |         | RW       |      | 0x00 (0)     |           |          |           |  |
| -               | 2201:03    | Index        |                 |         | RW       |      | 0x003C (60)  | )         |          |           |  |
| -               | 2201:04    | Subindex     |                 |         | RW       |      | 0x01 (1)     |           |          |           |  |
| ŀ               | 2201:05    | ISDU Error   |                 |         | RW       |      | 0x0000 (0)   |           |          |           |  |
| H               | 2201:06    | Length of a  | lata            |         | RW       |      | 0x02 (2)     |           |          |           |  |
|                 | 2201:07    | Data         |                 |         | RW       |      | 26 66 00 00  | 00 00 0   | 00 00 00 | )         |  |
| €-2             | 301:0      | E-4IOL - IC  | )-Link Settings | ;       | RO       |      | > 16 <       |           |          |           |  |
| . <b>1</b> € 24 | 400:0      | Global CPX   | Parameter       |         | RO       |      | > 8 <        |           |          |           |  |
| Name            |            | Online       | •               | Туре    | S        | ize  | >Add         | In/Out    | User     | Linked to |  |
| 🔁 Input         | 0          | 0            |                 | USINT   | 1        | .0   | 26.0         | Input     | 0        |           |  |
| 🔁 Input         | 1          | 0            |                 | USINT   | 1        | .0   | 27.0         | Input     | 0        |           |  |

该数据是 16 进制显示,转换成十进制为 9830,乘上比例系数 0.000610388818,所以实际设定参数值是 6bar。 通过 ISDU 设定参数,计划将该参数设定为 4bar,转换后的 16 进制数为 1999,在 Data 中设置完毕后,选择模式 (Direction)为 Write (1)。

| winCAT Project3 + × |               |                |        |         |       |             |           |          |           |
|---------------------|---------------|----------------|--------|---------|-------|-------------|-----------|----------|-----------|
| General Ether       | CAT DC        | Process Data   | Slots  | Start   | up C  | oE - Online | Diag H    | listory  | Online    |
| Updat               | te List       | Auto Up        | date 🗄 | ✓ Singl | e Upd | late 🗌 Shov | v Offline | Data     |           |
| Advar               | nced          |                |        |         |       |             |           |          |           |
| Add to 9            | startup       | Online Dat     | ta     | P       | Modul | e OD (AoE   | 0         |          |           |
| Index               | Name          |                |        | Flags   |       | Value       |           |          | Unit      |
| ⊕ 2101:0            | Failsafe val  | ues - E-4IOL   |        | RO      |       | > 16 <      |           |          |           |
| i⊟ 2201:0           | E-4IOL - IS   | DU Access      |        | RO      |       | > 7 <       |           |          |           |
| 2201:0              | 1 Direction   |                |        | RW      |       | Write (1)   |           |          |           |
| 2201:0              | 2 Channel     |                |        | RW      |       | 0x00 (0)    |           |          |           |
| 2201:0              | 3 Index       |                |        | RW      |       | 0x003C (60  | )         |          |           |
| 2201:0              | 4 Subindex    |                |        | RW      |       | 0x01 (1)    |           |          |           |
| 2201:0              | 5 ISDU Error  |                |        | RW      |       | 0x0000 (0)  |           |          |           |
| 2201:0              | 6 Length of d | lata           |        | RW      |       | 0x02 (2)    |           |          |           |
| - 2201:0            | 7 Data        |                |        | RW      |       | 19 99 00 00 | 00 00 0   | 00 00 00 | )         |
|                     | E-4IOL - IO   | -Link Settings |        | RO      |       | > 16 <      |           |          |           |
| <b>⊕</b> 2400:0     | Global CPX    | Parameter      |        | RO      |       | > 8 <       |           |          |           |
| Name                | ame Online    |                |        | 9       | Size  | >Add        | In/Out    | User     | Linked to |
| 🐔 Input 0           | Input 0 0 US  |                |        |         | 0.1   | 26.0        | Input     | 0        |           |
| 🔁 Input 1           | 0             |                | USINT  |         | 0.1   | 27.0        | Input     | 0        |           |

写入正常未报错后,观察 SPAN 中相应参数为 4bar。

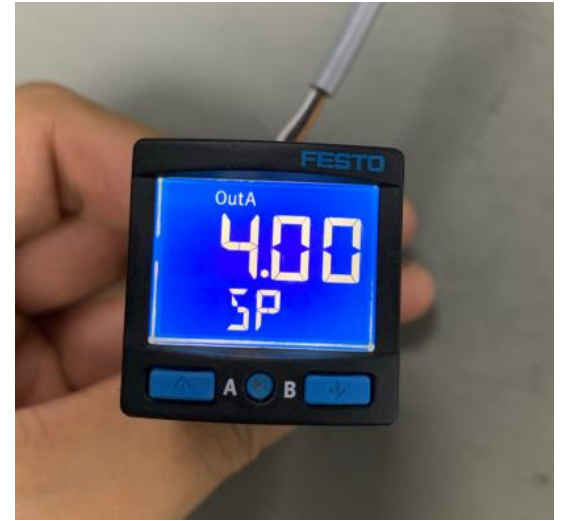

#### 注意:在 Data 中设置要写入的值时需使用 Hex Editor 进行编辑,编辑完成后点击 OK。

| General EtherCAT DC Process Data Slot                                                                                                    | Startup CoE - Online Diag History Online                                                                                                    |  | Hex Editor                                  | ×            |
|----------------------------------------------------------------------------------------------------|----------------------------------------------------------------------------------------------------|--|---------------------------------------------|--------------|
| Update List Auto Update Advanced Add to Startup Offline Data                                                                                                    | ☑ Single Update ☑ Show Offline Data<br>Module OD (AoE 0                                                                                                    |  | þood og og og og og og og og og og og og og | OK<br>Cancel |
| Index         Name           B         2101:0         Failsafe values - E-4IOL           B         2201:0         E-4IOL - ISDU Access           -2201:01         Direction           -2201:02         Channel           -2201:03         Index           -2201:04         Subindex           -2201:05         ISDU Error           -2201:06         Length of data           -2201:07         Data           B:         2301:0           E:         410L - 10-Link Settings | Set Value Dialog         X           Dec:         OK           Hex         Cancel           Float         Image: Cancel           Book         0         1           Hex Edt         Binary:         00 00 00 00 00 00 00 00 00 00 00 00 00 |  |                                             |              |

如果在上面直接编辑的话会出现报错,提示数据格式不支持。

| Set Value    | Dialog          | ×            |                     | Microsoft Visual Studio               | × |
|--------------|-----------------|--------------|---------------------|---------------------------------------|---|
| Dec:<br>Hex: | 1999<br>0x7CF   | OK<br>Cancel |                     |                                       |   |
| Float:       |                 |              | $ \longrightarrow $ | Cannot convert this type of variable! |   |
| Bool:        | 0 1             | Hex Edit     |                     |                                       |   |
| Binary:      |                 | 238          |                     | 海中                                    |   |
| Bit Size:    | ○1 ○8 ○16 ○32 ○ | 64           |                     | 14HAE                                 |   |

## 7.2.2 读写 SFAH 的参数

在 Festo 官网搜索 SFAH,在搜索结果页面点击支持/下载,选择技术文档在下拉列表中选择该传感器的 Description,即可下载该应用手册。

| 主页 自动化教学与培训案例关  | 于费期 | 託 职业 | 发展           |      |                      | ž                | 🛒 CN ZH          | FE5       | U      |
|-----------------|-----|------|--------------|------|----------------------|------------------|------------------|-----------|--------|
| 🔎 sfah          |     |      |              |      |                      |                  |                  |           | X      |
|                 |     |      | 🛔 SFAH_CN.PD | )F 🕹 |                      |                  |                  |           |        |
| <u>+</u> 配置您的产品 |     |      | 重点产品         | 产品   | 支持/下载                |                  |                  |           |        |
|                 |     |      |              |      |                      |                  |                  |           |        |
| 产品信息            | 7   | Ŧ    | 文件类型         |      | 标题                   | 描述               |                  |           |        |
| 技术文档            | 2   | 4    | Instructions |      | Instructions 8075045 | 相关产品 Flow sensor | SFAH- (8035300), | Flow sens | $\sim$ |
| Certificates    | 3   | 8    | Description  |      | Description 8075054  | 相关产品 Flow sensor | SFAH- (8035300), | Flow sens | ~      |
| Software        | 1   |      |              |      |                      |                  |                  |           |        |

SFAH 选择读写的参数是 0x0114-流量差阈值,从手册中可以查知该参数为 OutA 的流量差阈值。

| 索引     | 子索引 | 名称                                                                       | 描述                      | 值                    | 访问 | 1)  |     | 长度   | 格式         |
|--------|-----|--------------------------------------------------------------------------|-------------------------|----------------------|----|-----|-----|------|------------|
|        |     |                                                                          |                         |                      | U  | М   | S   | (字节) |            |
| 0x0112 | 0   | OutA, Auto<br>difference<br>monitoring, max.<br>signal delta<br>(s.obS)  | 恒定输入信号<br>的极限值          | 16 328,<br>出厂设置 33   | R  | R   | R/W | 2    | UInteger16 |
| 0x0113 | 0   | OutA, Auto<br>difference<br>monitoring, time<br>delta (t.obS)            | 恒定输入信号<br>的观测时间<br>(ms) | 5 9999,<br>出厂设置 200  | R  | R/W | R/W |      |            |
| 0x0114 | 0   | OutA, Auto<br>difference<br>monitoring,<br>switch point<br>delta (d. SP) | 流量差的阈值                  | 41 4096,<br>出厂设置 164 | R  | R/W | R/W |      |            |

#### SFAH 的该参数设定为 0.2l/min。

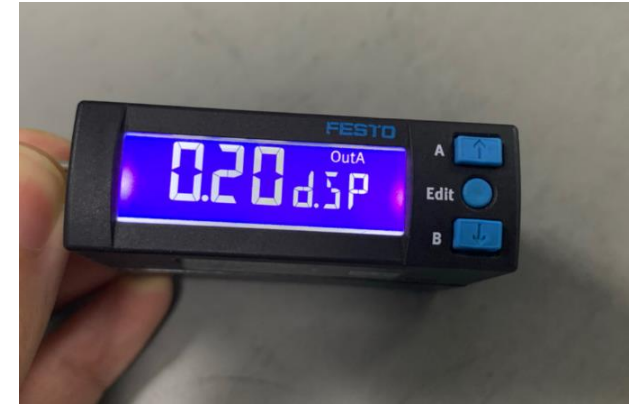

在读写 SFAH 参数时,主站显示数值采用 16 进制,需将参数转换成 10 进制然后乘上特定的比例系数才能得到实际的参数值。如下图所示,由于传感器采用单位为 l/min,量程为 0.2~10,选取参数为 d.SP,所以查询手册对应的比例系数为 0.001220777635。

| 9. 10. 2 | 对于迟滞、 | 开关点 d.SP | 和最大信号-Delta | (s. obS) | 的换算系数 |
|----------|-------|----------|-------------|----------|-------|
|          |       |          |             |          |       |

| 范围       |                 | 流量单位           |                |                |                |                |
|----------|-----------------|----------------|----------------|----------------|----------------|----------------|
| [l/min]  |                 | l/min          | l/h            | scft/min       | scft/h         | g/min          |
| -0.1 0.1 | G <sup>1)</sup> | 0.000012207776 | 0,000732466581 | 0,000000431114 | 0.000025866838 | 0.000015783434 |
|          | 01)             | 0              | 0              | 0              | 0              | 0              |
| -0.5 0.5 | G               | 0.000061038882 | 0,003662332906 | 0,000002155570 | 0.000129334188 | 0.00007891717  |
|          | 0               | 0              | 0              | 0              | 0              | 0              |
| -1 1     | G               | 0.000122077764 | 0,007324665812 | 0,000004311140 | 0.000258668376 | 0.00015783434  |
|          | 0               | 0              | 0              | 0              | 0              | 0              |
| -5 5     | G               | 0.000610388818 | 0.036623329061 | 0.000021555698 | 0.001293341879 | 0.000789171702 |
|          | 0               | 0              | 0              | 0              | 0              | 0              |
| -10 10   | G               | 0.001220777635 | 0,073246658121 | 0,000043111396 | 0.002586683758 | 0.001578343405 |
| l        | 0               | 0              | 0              | 0              | 0              | 0              |

使用 ISDU 功能读取该参数,设置通道(Channel)为1(代表 X1 口),索引(Index)为0x0114(流量差阈值), 子索引(Subindex)为0,最后再选择模式(Direction)为Read(0),得到16进制数据为00A4。

| TwinCAT Project3      | <b>₽ X</b>                |                              |            |               |               |             |  |  |  |
|-----------------------|---------------------------|------------------------------|------------|---------------|---------------|-------------|--|--|--|
| General EtherC        | AT DC Process Data        | Slots                        | Startup    | CoE - Online  | Diag History  | Online      |  |  |  |
| Update                | List Auto Up              | odate [                      | ☑ Single U | Jpdate 🗌 Show | Offline Data  | 1           |  |  |  |
| Advance<br>Add to Sta | artup Online Da           | Online Data Module OD (AoE 0 |            |               |               |             |  |  |  |
| Index                 | Name                      |                              | Flags      | Value         |               | Unit        |  |  |  |
| <u></u>               | Failsafe values - E-4IOL  |                              | RO         | > 16 <        |               |             |  |  |  |
| Ė <sup></sup> 2201:0  | E-4IOL - ISDU Access      | RO                           | > 7 <      |               |               |             |  |  |  |
| 2201:01               | Direction                 | RW                           | Read (0)   |               |               |             |  |  |  |
| 2201:02               | Channel                   |                              | RW         | 0x01 (1)      | 0x01 (1)      |             |  |  |  |
| 2201:03               | Index                     |                              | RW         | 0x0114 (276)  | 0x0114 (276)  |             |  |  |  |
| 2201:04               | Subindex                  |                              | RW         | 0x00 (0)      | 0x00 (0)      |             |  |  |  |
| 2201:05               | ISDU Error                |                              | RW         | 0x0000 (0)    |               |             |  |  |  |
| 2201:06               | Length of data            |                              | RW         | 0x02 (2)      |               |             |  |  |  |
| 2201:07               | Data                      |                              | RW         | 00 A4 00 00   | 00 00 00 00 0 | 0           |  |  |  |
| <u></u> 2301:0        | E-4IOL - IO-Link Settings |                              | RO         | > 16 <        |               |             |  |  |  |
| ± 2400:0              | Global CPX Parameter      |                              | RO         | > 8 <         |               |             |  |  |  |
| Name                  | Online                    | Туре                         | Size       | e >Add I      | n/Out User    | . Linked to |  |  |  |
| 🔁 Input 0             | 0                         | USINT                        | 1.0        | 26.0 1        | nput 0        |             |  |  |  |
| 🔁 Input 1             | 0                         | USINT                        | 1.0        | 27.0 1        | nput 0        |             |  |  |  |

该数据是 16 进制显示,转换为十进制是 164,乘上比例系数 0.001220777635,所以实际设定参数值是 0.2l/min。 通过 ISDU 设定参数,计划将该参数设定为 0.4l/min,转换后的 16 进制数为 148,在 Data 中设置完毕后,选择模式 (Direction)为 Write (1)。\_\_\_\_\_

| TwinCAT Project3 | * X                           |         |                  |               |               |             |  |  |
|------------------|-------------------------------|---------|------------------|---------------|---------------|-------------|--|--|
| General Ether    | CAT DC Process Dat            | a Slots | Startup          | CoE - Online  | Diag History  | Online      |  |  |
| Update           | e List 🗌 Auto U               | pdate [ | ☑ Single L       | Ipdate 🗌 Show | Offline Data  |             |  |  |
| Advand           | :ed                           |         |                  |               |               | ]           |  |  |
| Add to St        | artup Online D                | ata     | Module OD (AoE 0 |               |               |             |  |  |
| Index            | Name                          |         | Flags            | Value         |               | Unit        |  |  |
| <u>⊕</u> 2101:0  | Failsafe values - E-4IOL      |         | RO               | > 16 <        |               |             |  |  |
| i⊟ 2201:0        | = 2201:0 E-4IOL - ISDU Access |         |                  | > 7 <         |               |             |  |  |
| 2201:01          | 2201:01 Direction             |         |                  | Write (1)     |               |             |  |  |
| 2201:02          | Channel                       |         | RW               | 0x01 (1)      |               |             |  |  |
| 2201:03          | Index                         |         | RW               | 0x0114 (276)  | )             |             |  |  |
| 2201:04          | Subindex                      |         | RW               | 0x00 (0)      |               |             |  |  |
| 2201:05          | ISDU Error                    |         | RW               | 0x0000 (0)    |               |             |  |  |
| 2201:06          | Length of data                |         | RW               | 0x02 (2)      |               |             |  |  |
| 2201:07          | 'Data                         |         | RW               | 01 48 00 00   | 00 00 00 00 0 | 0           |  |  |
| ÷ 2301:0         | E-4IOL - IO-Link Setting      | s       | RO               | > 16 <        |               |             |  |  |
| <b>⊕</b> 2400:0  | Global CPX Parameter          |         | RO               | > 8 <         |               |             |  |  |
| Name             | Online                        | Туре    | Size             | >Add I        | n/Out User    | . Linked to |  |  |
| 🐔 Input 0        | 0                             | USINT   | 1.0              | 26.0 I        | nput 0        |             |  |  |
| 🔁 Input 1        | 0                             | USINT   | 1.0              | 27.0 I        | nput 0        |             |  |  |

写入正常未报错后,观察 SPAN 中相应参数为 0.4l/min。

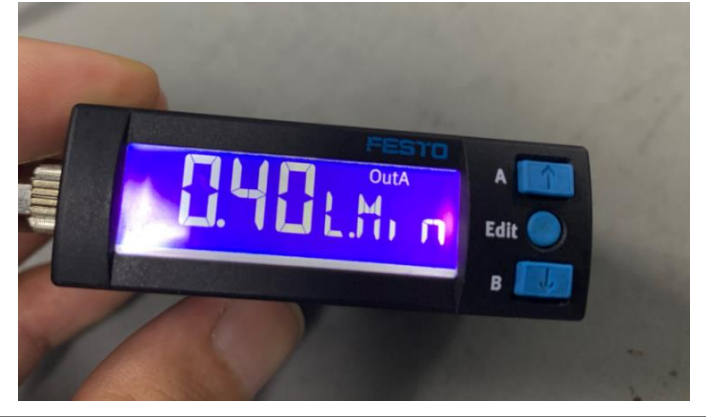

#### 7.3 读取 IO-Link 设备的实时数据

参数设置完毕后,可以通过 EtherCAT 通讯读取 IO-Link 设备的实时数据。在 PLC 选项中单击鼠标右键,选择添加新 项,在弹出选项框中选择标准 PLC 工程,命名后点击添加。

| 解决方案资源 | 管理器                                                                                                    | * 🗆 ×              |               | 添加新项 - TwinCAT Project3             |                                    |                                     |           |                                                             | ? ×              |
|--------|----------------------------------------------------------------------------------------------------|--------------------|---------------|-------------------------------------|------------------------------------|-------------------------------------|-----------|-------------------------------------------------------------|------------------|
| 000    | `@•\$@ /-                                                                                                    |                    |               | ▲ 已安装                               | 排序依据: 默认值                          | • # E                               |           | 搜索已安装模板(Ctrl+E)                                             | ρ-               |
| 搜索解决方式 | 證源管理器(Ctrl+;)                                                                                                    | <i>.</i> Р-        |               | Plc Templates                       | Standard PLC Project               | t Plc Te                            | lemplates | 类型: Plc Templates                                           |                  |
|        | * TwinCAT Project3*(1 个项目)<br>nCAT Project3<br>WSTEM<br>License<br>Real-Time<br>Tasks<br>Routes<br>Type System<br>TcCOM Objects<br>MOTION | Ins<br>Shift+Alt+A | $\rightarrow$ |                                     | 1 Empty PLC Project                | Pic Tr                              | Femplates | Creates a new TwinCAT PLC  <br>containing a task and a proc | project<br>gram. |
| 4 🔀    | 从源代码管理添加项目(D)                                                                                                    |                    |               |                                     |                                    |                                     |           |                                                             |                  |
| -      | 台) 粘贴(P)<br>Paste with Links                                                                                                    | Ctrl+V             |               |                                     | <u>単</u> :                         | 出此处以联机并查找模板。                        |           |                                                             |                  |
|        | <ul> <li>Image</li> <li>Image-Info</li> <li>SyncUnits</li> <li>Inputs</li> </ul>                                                          |                    |               | 名称(N):<br>位置(L):<br>2<br>C:\Users\A | dministrator\documents\visual stur | dio 2015\Projects\TwinCAT Project3\ | TwinCAT - | 浏览(B)<br>译加(A)                                              | 取消               |

项目创建完毕后,打开 POUs 下的主程序,编写一个简单的测试小程序。

TwinCAT Project3 - Microsoft Visual Studio(管理员) 文件(F) 编辑(E) 视图(V) 项目(P) 生成(B) 调试(D) TwinCAT TwinSAFE PLC 团队(M) 工具(T) 测试(S) Scope 分析(N) 窗口(W) 🔋 〇 - 〇 | 🎦 - 🏩 🔛 🥙 - ペ - | Release - TwinCAT RT (x6 - 🕨 附加... - | 声 🚽 🔛 🧧 🧟 🔍 🎯 👰 🐾 | <Local> MAIN ⊕ × 解决方案资源管理器 - 🗆 × © © ∯ ™o - ≒ @ ≯ --PROGRAM MAIN VAR 搜索解决方案资源管理器(Ctrl+;) Q Input\_00 AT%I\*: BYTE; Input\_01 AT%I\*: BYTE; Input\_10 AT%I\*:BYTE; Input\_11 AT%I\*:BYTE; SAFETY ‰ C++ 4 \overline 🛛 I/O Devices X0: BOOL; END\_VAR Device 2 (EtherCAT) Image Image-Info X0:=1; 1 SyncUnits Inputs Outputs 4 Þ

#### 程序编写完毕后进行编译。

| 🕅 TwinCAT Project3 - Microsoft Visual Studio(管理员)                                                                                                    |                                                    |
|----------------------------------------------------------------------------------------------------|----------------------------------------------------|
| 文件(F) 编辑(E) 视图(V) 项目(P) 生成(B) 调试(D) TwinCAT                                                                                                    | TwinSAFE PLC 团队(M) 工具(T) 测试(S) Scope 分析(N) 窗口(W)   |
| 🖸 - O   🔯 - 🏠 🔛 🔐 🥙 - C -   Release - TwinCAT RT                                                                                                    | (x6 - 🕨 附加   声 🚽 🔛 🧰 🧧 🖉 🔨 🛞 阑 🐛   <local></local> |
| TwinCAT Project3 MAIN +> ×                                                                                                    | 解决方案资源管理器 ▼ □ ×                                    |
| <pre>1 PROGRAM MAIN 2 VAR 3  4 Input_00 AT%I*: BYTE; 5 Input_01 AT%I*: BYTE; 6 Input_10 AT%I*: BYTE; 7 Input_11 AT%I*: BYTE; 8 X0: BOOL; 9 END_VAR 10 1 X0:=1; 2 3 4</pre> |                                                    |
|                                                                                                    | Check all objects                                  |

编译完成后,在 PlcTask Inputs 下面会显示出程序中声明的变量,选择相应变量单击鼠标右键,在下拉框中选择 Change Link,将声明变量与物理变量进行绑定。

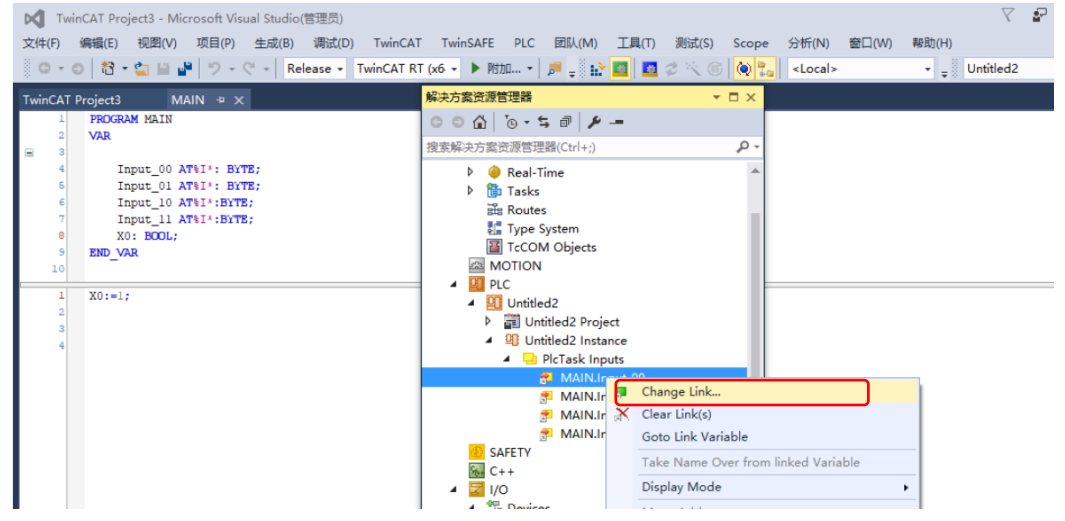

在弹出框中会显示出 CPX-E-EC 模块的一系列物理变量,选择相应的物理变量后点击 OK 即可。绑定完毕后,可以看 到四个变量左下角有一个小箭头标志。

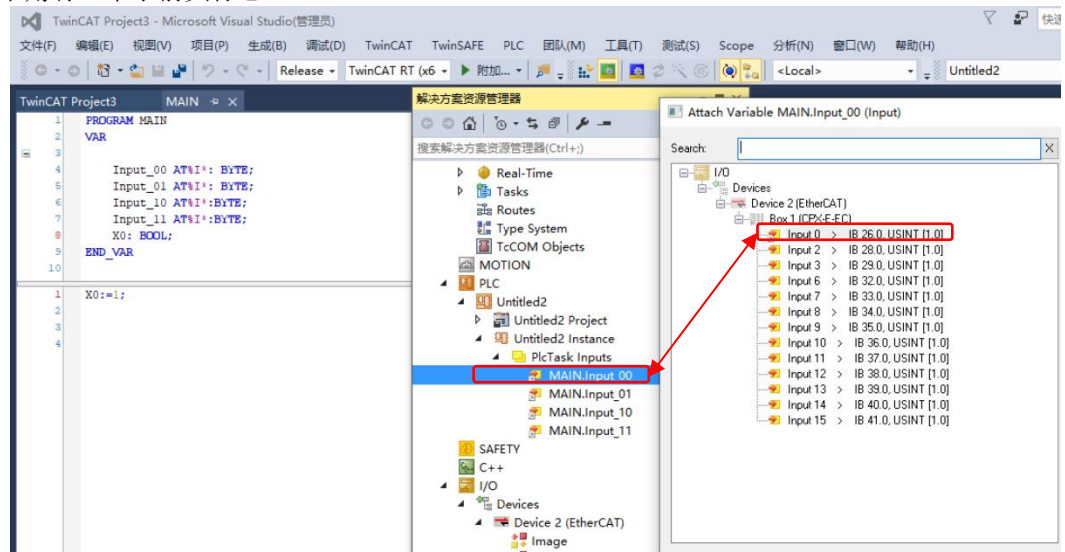

在 CPX-E-EC 的输入变量中可以看到,相应的被绑定的物理变量左下角同样有一个小箭头标志。注意:由于模块调整 为每个接口数据长度为 4Btye, SPAN 数据长度为 2Byte, SFAH 数据长度为 3Byte 但传输实时数据主要是高 16 位,所以 绑定时都只绑定了 2 个字节。使用其他 IO-Link 设备时会有一定差异,需要注意这一点。

| TwinCAT Project3 - Microsoft Visual Studio(智徳県)             文は(F) 編編(E) 視風(V) 項目(P) 生成(B) 編武(D) TwinCAT TwinSAFE PLC 同队(M) 工具(T) 測试(S) Scope 分析(N) 窗口(W)                  で             で                                                                                                    |
|----------------------------------------------------------------------------------------------------|
| 文件(F) 編編(E) 視題(V) 项目(P) 生成(B) 編成(D) TwinCAT TwinSAFE PLC 図[k(M) 工具(T) 測成(S) Scope 分析(N) 部口(W)<br>○ - ○ ○ ○ ○ ○ ○ ○ ○ ○ ○ ○ ○ ○ ○ ○ ○ ○ ○                                                                                                    |
| NinCAT Project3     MAIN **     Release *     TwinCAT RT (x6 *)     附加*     声音: 計画     回音: 計画     回音: 計画     回音: 計画     回音: 計画     Cocal>       1     FROGRAM MAIN     *     *     #\$x52\$\$\$\$\$\$\$\$\$\$\$\$\$\$\$\$\$\$\$\$\$\$\$\$\$\$\$\$\$\$\$\$\$\$\$                                                                                                    |
| TwinCAT Project3     MAIN **     株力支援滞管理器     マロメ       1     PROGRAM MAIN     *       2     VAR       3     Input_0 ATSI*: BXTE;       6     Input_0 ATSI*: BXTE;       7     Input_11 ATVI*: BYTE;       7     Input_11 ATVI*: BYTE;       8     VO                                                                                                    |
| TwinCAT Project3         MAIN **         解決方意決測管理器         マロ×           1         FROGRAM MAIN         0 0 分 9 5 分 0 - 5 分         0 0 分 9 5 分         0 - 5 分           2         VAR         営業除決方意決測管理器(Ctrl+:)         0 - 7 5 分         0 - 5 分         0 - 5 分           3         Input_0 0 AT%1*: BYTE;         5 SAFETY         5 SAFETY         0 SAFETY         0 - 5 分           4         Input_0 1 AT%1*: BYTE;         1 回 U/0 - 5 分         0 - 5 分         0 - 5 分         0 - 5 分           5         Input_0 1 AT%1*: BYTE;         1 回 U/0 - 5 分         0 - 5 分         0 - 5 分         0 - 5 分           7         Input_11 AT%1*: BYTE;         1 回 U/0 - 5 分         0 - 5 分         0 - 5 分         0 - 5 分           8         X0: BOUL;         4 - 5 Devices         - 5 Devices         - 5 Devices         - 5 Devices                                                                                                    |
| 1     PROGRAM MAIN       2     VAR       3     2       4     Input_00 AT&1*: BYTE;       5     Input_01 AT&1*: BYTE;       6     Input_10 AT&1*: BYTE;       7     Input_11 AT&1*: BYTE;       8     X0: BOUL;                                                                                                    |
| - VAR<br>- Input_00 AT%I*: BYTE;<br>- Input_10 AT%I*: BYTE;<br>- Input_10 AT%I*: BYTE;<br>- Input_11 AT%I*: BYTE;<br>- X0: FOLL:<br>- 一覧 Devices                                                                                                    |
| 4     Input_00 AT%I*: BYTE;       5     Input_01 AT%I*: BYTE;       6     Input_10 AT%I*: BYTE;       7     Input_11 AT%I*: BYTE;       8     X0: BOUL;                                                                                                    |
| 5     Input_01 AT%1*: BYTE;       6     Input_10 AT%1*: BYTE;       7     Input_11 AT%1*: BYTE;       8     X:0: BOOL;                                                                                                    |
| ≤ Input_10 AT\$1':BYTE; ▲ I/O           7 Input_11 AT\$1':BYTE;         ▲ I/O           8 X:0: BOOL;         ▲ I/D Devices                                                                                                    |
| 8 X0: BOL: 4 Devices                                                                                                    |
|                                                                                                    |
| 5 END VAR Service 2 (EtherCAT)                                                                                                    |
| 10 mage                                                                                                    |
| 1 X0:=1; The second second sec |
| 2 b Inputs                                                                                                    |
| B Outputs =                                                                                                    |
| ► InfoData                                                                                                    |
| ▲ Ⅲ Box 1 (CPX-E-EC)                                                                                                    |
| Module 2 (E-4IOL - 16 Bytes I/16                                                                                                    |
| 🔺 🔄 Inputs                                                                                                    |
| [] Input 0                                                                                                    |
| a Input 1                                                                                                    |
|                                                                                                    |
| input 4                                                                                                    |
| 🚰 Input 5                                                                                                    |
| 🕫 Input 6                                                                                                    |
| 🥦 Input 7                                                                                                    |
| Tinput 8                                                                                                    |
| The second second secon |
| · 雷沃列表                                                                                                    |
| 話記刻表                                                                                                    |

#### 变量绑定完毕后,激活参数,点击登录。

| 文件(F) 編編(E) 视图(V) 项目(P) 生成(B) 调试(D) TwinCAT TwinSAFE PLC 团队(M) 工具(T) 测试(S) Scope 分析(N) 審印(M) 帮助(H)                                                                                                    | ,                                 |
|----------------------------------------------------------------------------------------------------|-----------------------------------|
|                                                                                                    |                                   |
| TwinCAT Project3     MAIN ・ ×     解決方案投源管理器     I     I     I       1     PROGRAM MAIN     0     公     1     // / / / / / / / / / / / / / / / / / /                                                                                                     | ×                                 |
| Input_00 AT%1*: BYTE; <ul> <li>Input_01 AT%1*: BYTE;</li> <li>Input_10 AT%1*: BYTE;</li> <li>Input_10 AT%1*: BYTE;</li> <li>Input 10 AT%1*: BYTE;</li> <li>Input 10 AT%1*: BYTE;</li> <li>Input 20 BY100 AT%1*: BYTE;</li> <li>Input 20 BY100 AT%1*: BYTE;</li> <li>Imput 10 AT%1*: BYTE;</li> <li>Imput 10 AT%1*: BYTE;</li> <li>I</li></ul> | d<br>I<br>svices<br>Nage<br>roups |

#### 登录完毕后,点击启动。

| 📢 TwinCAT Project3 - Microsoft Visual Studio(管理员)                     |                |                 |                  | 7 8       | 快速启动 (Ctrl+Q)           | P | -      | ð    | ×  |
|-----------------------------------------------------------------------|----------------|-----------------|------------------|-----------|-------------------------|---|--------|------|----|
| 文件(F) 编辑(E) 视图(V) 项目(P) 生成(B) 调试(D) TwinCAT TwinSAFE PLC 团队(M) 工具     | l(T) 测试(S) Sco | pe 分析(N) 1      | 曾口(W) 帮助(H)      |           | _                       |   | wangju | un * |    |
| 🕺 〇 - 〇   稻 - 🏩 🔐 🦻 - 🦿 -   Release - TwinCAT RT (x6 - 🕨 附加   声 🛫 🔛 🛄 | 💆 🖉 🔨 🎯  🕸     | <local></local> | - <sub>-</sub> U | Untitled2 | - 1 J 🕨                 | € | ÷.     | ÷    | ÷  |
| TwinCAT Project3 MAIN [Online] * ×                                    |                |                 |                  | 解决方案资源管   | き理解                     |   | - 0    | ×    | -  |
| TwinCAT_Project3.Untitled2.MAIN                                       |                |                 |                  | 004       | `o - 5 🕫 🌶 🗕            |   |        |      |    |
| 表达式                                                                   | 类型             | 值               | 准备值              | 搜索解决方案资   | E源管理器(Ctrl+;)           |   | \$     | ρ    | N. |
| Input_00                                                              | BYTE           | 0               |                  | SA 🚺      | FETY                    |   |        |      |    |
| Input_01                                                              | BYTE           | 0               |                  | 96. C+    | +                       |   |        |      |    |
| <pre>     Input_10 </pre>                                             | BYTE           | 0               |                  | 🖌 🖌 🔀 1/0 | )                       |   |        |      |    |
| <pre>     Input_11 </pre>                                             | BYTE           | 0               |                  | I ▲ **    | Devices                 |   |        |      |    |
| x0                                                                    | BOOL           | FALSE           |                  | · ·       | Device 2 (EtherCAT)     |   |        |      |    |
|                                                                       |                |                 |                  |           | 🚰 Image<br>🛃 Image-Info |   |        |      |    |

#### 启动成功后,即可查看实时数据。

| KV TwinCAT Project3 - Microsoft Visual Studio(管理员)                    |                |           |             |
|-----------------------------------------------------------------------|----------------|-----------|-------------|
| 文件(F) 编辑(E) 视图(V) 项目(P) 生成(B) 调试(D) TwinCAT TwinSAFE PLC 团队(M) 工具     | 具(T) 测试(S) Sco | ope 分析(N) | 窗口(W) 帮助(H) |
| 〇 - 〇   智 - 🏩 🔛 🥐 - ペ -   Release - 🛛 TwinCAT RT (x6 - 🕨 附加   声 🚽 評 😰 | 📕 🖉 🖄 🌀 🙋      | Local>    | - 🚽         |
| TwinCAT Project3 MAIN [Online] + ×                                    |                |           |             |
| TwinCAT_Project3.Untitled2.MAIN                                       |                |           |             |
| 表达式                                                                   | 类型             | 值         | 准备值         |
| Input_00                                                              | BYTE           | 51        |             |
| Input_01                                                              | BYTE           | 238       |             |
| Input_10                                                              | BYTE           | 31        |             |
| Input_11                                                              | BYTE           | 254       |             |
| X0                                                                    | BOOL           | TRUE      |             |
|                                                                       |                |           |             |
|                                                                       |                |           |             |

上述变量中, Input\_00、Input\_01 对应 X0 口两个字节数据, Input\_10、Input\_11 对应 X1 口两个字节数据。从之前的描述中可得知, X0 口接 SPAN, X1 口接 SFAH。

#### 7.3.1 读取 SPAN 的实时数据

对于 SPAN, 查手册可得知其 2 个字节的数据格式如下:

#### 3.4 Process Data IN

| Bit          | 15                                                     | 14                       | 13 | 12 | 11 | 10 | 9 | 8 | 7 | 6 | 5    | 4        | 3    | 2    | 1 | 0 |
|--------------|--------------------------------------------------------|--------------------------|----|----|----|----|---|---|---|---|------|----------|------|------|---|---|
| Significance | MSB                                                    |                          |    |    |    |    |   |   |   |   |      |          |      | LSB  |   |   |
| Process data | Proce                                                  | rocessDataVariable (PDV) |    |    |    |    |   |   |   |   |      |          | BDC2 | BDC1 |   |   |
| Data content | 14-bit measured value (pressure measurement value InA) |                          |    |    |    |    |   |   |   |   | OutB | OutA     |      |      |   |   |
| Index        | 0x00                                                   | 0x0028                   |    |    |    |    |   |   |   |   |      |          |      |      |   |   |
| Sub-Index    | 1                                                      |                          |    |    |    |    |   |   |   | 2 | 3    |          |      |      |   |   |
| Data type    | UInte                                                  | UInteger14               |    |    |    |    |   |   |   |   |      | BooleanT |      |      |   |   |

Table 3.12: Process data mapping

在 16 位数据中,低 2 位标志输出口,高 14 位为数据。在示例的实时数据中,高 8 位显示为 53(十进制),低 8 位显示为 70(十进制),由于低 2 位为标志位,所以转换为十进制数应为 53 x 2<sup>6</sup>+70-2 = 3460,查询手册可得知该数 据同样需要乘以折算系数 0.000610388818,则理想实际气压值应为 2.11bar。

#### 3.5 Conversion factors for the parameters ProcessDataVariable, ProcessDataVariable Min, ProcessDataVariable Max, and Setpoints SP1, SP2

The conversion factors, necessary for the correct representation of the measurement values and the switching points in different physical units in the control unit, are:

| Range      | 9               | Units           |                 |                 |                 |                 |                 |                 |                 |                     |
|------------|-----------------|-----------------|-----------------|-----------------|-----------------|-----------------|-----------------|-----------------|-----------------|---------------------|
| [bar]      |                 | mbar            | bar             | kPa             | MPa             | psi             | mmHg            | inchHg          | inchH₂0         | kgf/cm <sup>2</sup> |
| 0 0,25     | G <sup>1)</sup> | 0,015259720442  | 0,000015259720  | 0,001525972044  | 0,000001525972  | 0,000221323933  | 0,011445736434  | 0,000450619545  | 0,006126319966  | 0,000015560337      |
| P025       | 0 <sup>1)</sup> | 0               | 0               | 0               | 0               | 0               | 0               | 0               | 0               | 0                   |
| 00,25      | G               | -0,015259720442 | -0,000015259720 | -0,001525972044 | -0,000001525972 | -0,000221323933 | -0,011445736434 | -0,000450619545 | -0,006126319966 | -0,000015560337     |
| V025       | 0               | 0               | 0               | 0               | 0               | 0               | 0               | 0               | 0               | 0                   |
| 0 0,5      | G               | 0,030519440884  | 0,000030519441  | 0,003051944088  | 0,000003051944  | 0,000442647867  | 0,022891472868  | 0,000901239089  | 0,012252639932  | 0,000031120674      |
| P05        | 0               | 0               | 0               | 0               | 0               | 0               | 0               | 0               | 0               | 0                   |
| 00,5       | G               | -0,030519440884 | -0,000030519441 | -0,003051944088 | -0,000003051944 | -0,000442647867 | -0,022891472868 | -0,000901239089 | -0,012252639932 | -0,000031120674     |
| V05        | 0               | 0               | 0               | 0               | 0               | 0               | 0               | 0               | 0               | 0                   |
| 0 •1       | G               | -0,061038881768 | -0,000061038882 | -0,006103888177 | -0,000006103888 | -0,000885295733 | -0,045782945736 | -0,001802478179 | -0,024505279863 | -0,000062241348     |
| <b>V</b> 1 | 0               | 0               | 0               | 0               | 0               | 0               | 0               | 0               | 0               | 0                   |
| 0 1        | G               | 0,061038881768  | 0,000061038882  | 0,006103888177  | 0,000006103888  | 0,000885295733  | 0,045782945736  | 0,001802478179  | 0,024505279863  | 0,000062241348      |
| P1         | 0               | 0               | 0               | 0               | 0               | 0               | 0               | 0               | 0               | 0                   |
| 0 2        | G               | 0,122077763535  | 0,000122077764  | 0,012207776354  | 0,000012207776  | 0,001770591467  | 0,091565891473  | 0,003604956357  | 0,049010559727  | 0,000124482695      |
| P2         | 0               | 0               | 0               | 0               | 0               | 0               | 0               | 0               | 0               | 0                   |
| 06         | G               | 0,366233290606  | 0,000366233291  | 0,036623329061  | 0,000036623329  | 0,005311774400  | 0,274697674419  | 0,010814869072  | 0,147031679180  | 0,000373448086      |
| P6         | 0               | 0               | 0               | 0               | 0               | 0               | 0               | 0               | 0               | 0                   |
| 0 10       | 0               | 0,610388817677  | 0,000610388818  | 0,061038881768  | 0,000061038882  | 0,008852957334  | 0,457829457364  | 0,018024781786  | 0,245052798633  | 0,000622413477      |
| P10        | G               | 0               | 0               | 0               | 0               | 0               | 0               | 0               | 0               | 0                   |

实际测量值为 2.08bar,误差在 1.44%左右。

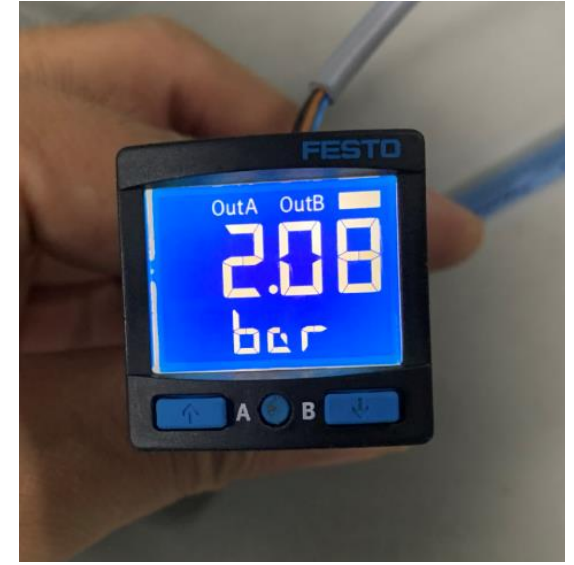

#### 7.3.2 读取 SFAH 的实时数据

9.9

对于 SFAH 而言, 查手册可得知其 3 个字节的数据格式如下: 过程数据 IN

#### 23 22 21 20 19 18 15 14 13 12 11 10 9 位 17 16 8 未使用 LSB 含义 MSB 过程数据 PDV 流量 数据内容 14 bit PDV 测量值(InA) 索引 0x0028 子索引 1 数据类型 UInteger14 F 4 12 1.

| 1꼬   | 1   | 6 | 5 | 4 | 3 | 2      | 1    | 0    |
|------|-----|---|---|---|---|--------|------|------|
| 过程数据 | 未使用 |   |   |   |   | BDC3   | BDC2 | BDC1 |
| 数据内容 |     |   |   |   |   | 脉冲     | OutB | OutA |
| 索引   |     |   |   |   |   | 0x0028 |      |      |
| 子索引  |     |   |   |   |   | 2      | 3    | 4    |
| 数据类型 |     |   |   |   |   | 布尔代    | 数    |      |
|      |     |   |   |   |   |        |      |      |

Tab. 23 IN 过程数据制图

传输实时数据主要依靠高16位,所以在示例中只绑定了这2个字节。实时数据显示,高8位为31(十进制),低 8位为255(十进制),转换成十进制为31x2<sup>8</sup>+255=8191,由于量程为0.2~10l/min,查询手册可得知需要乘以系数 0.001220777635 后再减去偏移量-10,理想流量值为-0.00061l/min。

|          | H J 12 | <del>大</del> 升示奴 |                |                |                |                |  |  |  |  |  |  |  |
|----------|--------|------------------|----------------|----------------|----------------|----------------|--|--|--|--|--|--|--|
| 范围       |        | 流量单位             |                |                |                |                |  |  |  |  |  |  |  |
| [l/min]  |        | l/min            | l/h            | scft/min       | scft/h         | g/min          |  |  |  |  |  |  |  |
| -0.1 0.1 | G1)    | 0.000012207776   | 0,000732466581 | 0,000000431114 | 0.000025866838 | 0.000015783434 |  |  |  |  |  |  |  |
|          | 01)    | -0.1             | -6             | -0.00353147    | -0.2118882     | -0.12929       |  |  |  |  |  |  |  |
| -0.5 0.5 | G      | 0.000061038882   | 0,003662332906 | 0,000002155570 | 0.000129334188 | 0.00007891717  |  |  |  |  |  |  |  |
|          | 0      | -0.5             | -30            | -0.01765735    | -1.059441      | -0.64645       |  |  |  |  |  |  |  |
| -1 1     | G      | 0.000122077764   | 0,007324665812 | 0,000004311140 | 0.000258668376 | 0.00015783434  |  |  |  |  |  |  |  |
|          | 0      | -1.0             | -60            | -0.03531470    | -2.118882      | -1.2929        |  |  |  |  |  |  |  |
| -5 5     | G      | 0.000610388818   | 0.036623329061 | 0.000021555698 | 0.001293341879 | 0.000789171702 |  |  |  |  |  |  |  |
|          | 0      | -5.0             | -300           | -0.1765735     | -10.59441      | -6.4645        |  |  |  |  |  |  |  |
| -10 10   | G      | 0.001220777635   | 0,073246658121 | 0,000043111396 | 0.002586683758 | 0.001578343405 |  |  |  |  |  |  |  |
|          | 0      | -10              | -600           | -0.35314700    | -21.18882      | -12,929        |  |  |  |  |  |  |  |
| -50 50   | G      | 0.006103888177   | 0,366233290606 | 0,000215556980 | 0.012933418788 | 0.007891717024 |  |  |  |  |  |  |  |
|          | 0      | -50              | -3000          | -1.76573500    | -105.9441      | -64,645        |  |  |  |  |  |  |  |
| -100 100 | G      | 0.012207776354   | 0,732466581212 | 0,000431113960 | 0.025866837576 | 0.015783434047 |  |  |  |  |  |  |  |
|          | 0      | -100             | -6000          | -3.53147000    | -211.8882      | -129.29        |  |  |  |  |  |  |  |
| -200 200 | G      | 0.024415552707   | 1,464933162424 | 0,000862227919 | 0.051733675151 | 0.031566868095 |  |  |  |  |  |  |  |
|          | 0      | -200             | -12000         | -7.06294000    | -423.7764      | -258.58        |  |  |  |  |  |  |  |

#### 对于过程数据变量、最小过程数据变量、最大过程数据变量和额定值 SP1, SP2 9. 10. 1

1) 倾斜度,0= 偏移量

Tab. 24 对于过程数据变量、最小过程数据变量、最大过程数据变量,额定值 SP1, SP2 的换算系数

实际测量值为0,如下图所示。

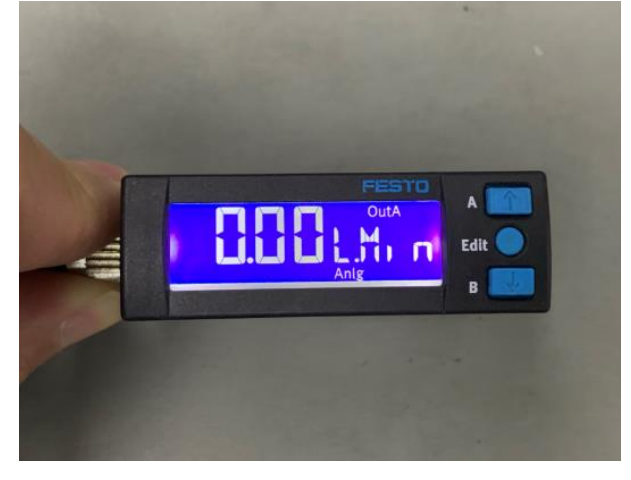